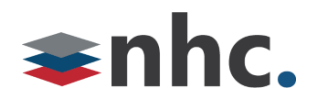

# Poly Sync 20 Speakerphone

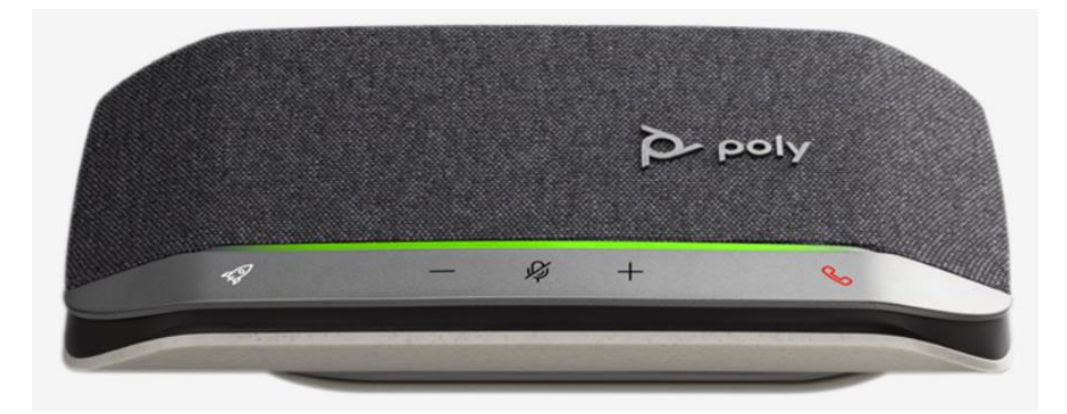

# **Revision History**

| Revision | Date    | Description              | Initials |
|----------|---------|--------------------------|----------|
| 1.0      | 3/21/22 | First published version. | JN       |
|          |         |                          |          |
|          |         |                          |          |

Version 1.0

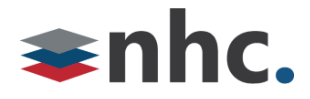

#### **Overview**

Guide to help assist with using The Poly Sync 20 Speakerphone.

#### How to Connect Sync 20 To PC

#### **Using Cable**

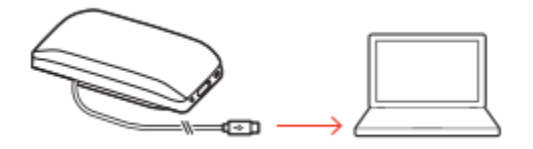

1: Connect the USB cable from the speakerphone to the USB port on your computer.

\*NOTE In corded mode, the speakerphone powers on without using the Power button.

#### **Using Bluetooth**

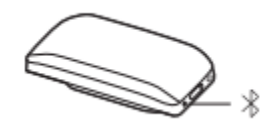

1: With your speakerphone powered on, press the Bluetooth button for 2 seconds. You hear "pairing" and the LED flashes a crossing blue pattern.

2: On PC go to Bluetooth Menu (Settings ->Devices -> Bluetooth and other devices - >Add Bluetooth or other device)

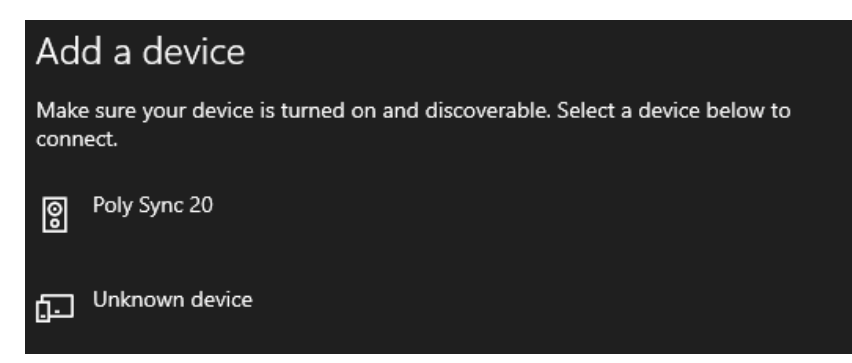

- 3: From List choose Poly Sync 20
- 4: Pairing is successful when you hear "pairing successful" and the LED flashes blue.

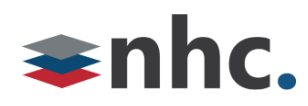

# Poly Sync 20 Lights Buttons and Controls

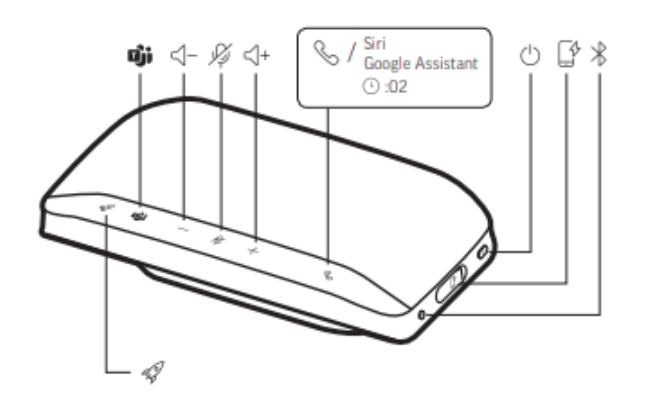

| 43                        | Pause/play media (default). Customize feature in Poly Lens App                          |  |  |
|---------------------------|-----------------------------------------------------------------------------------------|--|--|
| ជ្យំរុ                    | Press to interact with Microsoft Teams (Teams model only, desktop application required) |  |  |
| < −                       | Volume down                                                                             |  |  |
| Ŗ                         | Mute/unmute                                                                             |  |  |
| < +                       | Volume up                                                                               |  |  |
| S                         | Call                                                                                    |  |  |
| Siri, Google<br>Assistant | Default voice assistant (smartphone feature)                                            |  |  |
| Ċ                         | Power on/off                                                                            |  |  |
| [²                        | USB-A phone charge port                                                                 |  |  |
| *                         | Bluetooth pairing                                                                       |  |  |
| LED bar                   | What lights mean                                                                        |  |  |
| Crossing blue<br>pattern  | Pairing                                                                                 |  |  |
| Solid blue                | Pairing successful (connected)                                                          |  |  |
| Flashing<br>green         | Incoming call                                                                           |  |  |
| Solid green               | In a call                                                                               |  |  |
| Solid red                 | Mute active                                                                             |  |  |
|                           |                                                                                         |  |  |

NOTE LEDs do not illuminate in standby mode.

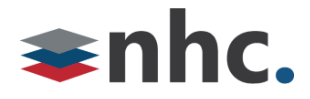

#### Power on

1: To power on Press Power button and hold for 2 seconds.

2: To power off Press Power button and hold for 2 seconds.

#### Controls

\*Call controls such as hang up and answer do not work with NHC UC Max soft phone.

#### **Change Volume**

To Raise Volume press + button.

To Lower Volume press - button.

#### Mute Call

Press 🥖 To Mute Call. (Led Will turn Red)

Press 🖉 To Un Mute Call. (Led Will turn Green/Blue)

## **Charging Poly Sync 20**

To check battery status:

With speakerphone inactive, tap the Power button to hear battery status.

#### Battery status LEDs

| LED bar                | Battery status   |  |
|------------------------|------------------|--|
| Solid white long bar   | Battery full     |  |
| Solid white medium bar | Battery high     |  |
| Solid white short bar  | Battery medium   |  |
| Solid red              | Battery low      |  |
| Red flashes            | Battery critical |  |
|                        |                  |  |

NOTE LEDs do not illuminate in standby mode.

### **USB** Charging

Charge the speakerphone via USB using your computer or a wall charger (not provided).

The LED bar pulses while charging and turns solid white when fully charged.

Allow 4 hours for a full charge.

\*NOTE For faster charging, connect to a wall charger or to your computer's quick-charge USB port, if available.

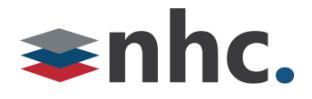

### **Poly Lens**

#### (Recommended)

Customize your device behavior through advanced settings and options with Poly Lens App.

Download: https://www.poly.com/us/en/products/services/cloud/poly-lens/app

Keep your firmware up-to-date to improve performance and add new features to your Poly device.

Update your firmware using your computer with Poly Lens App.

While updating firmware:

- Do not use your Poly device until the update is complete.
- Disconnect your Poly device from paired devices such as phones, tablets and computers.
- Do not start a second update from a second device.
- Do not stream media.
- Do not answer or place a call.

### Selecting Poly Sync 20 from newVoice Desktop

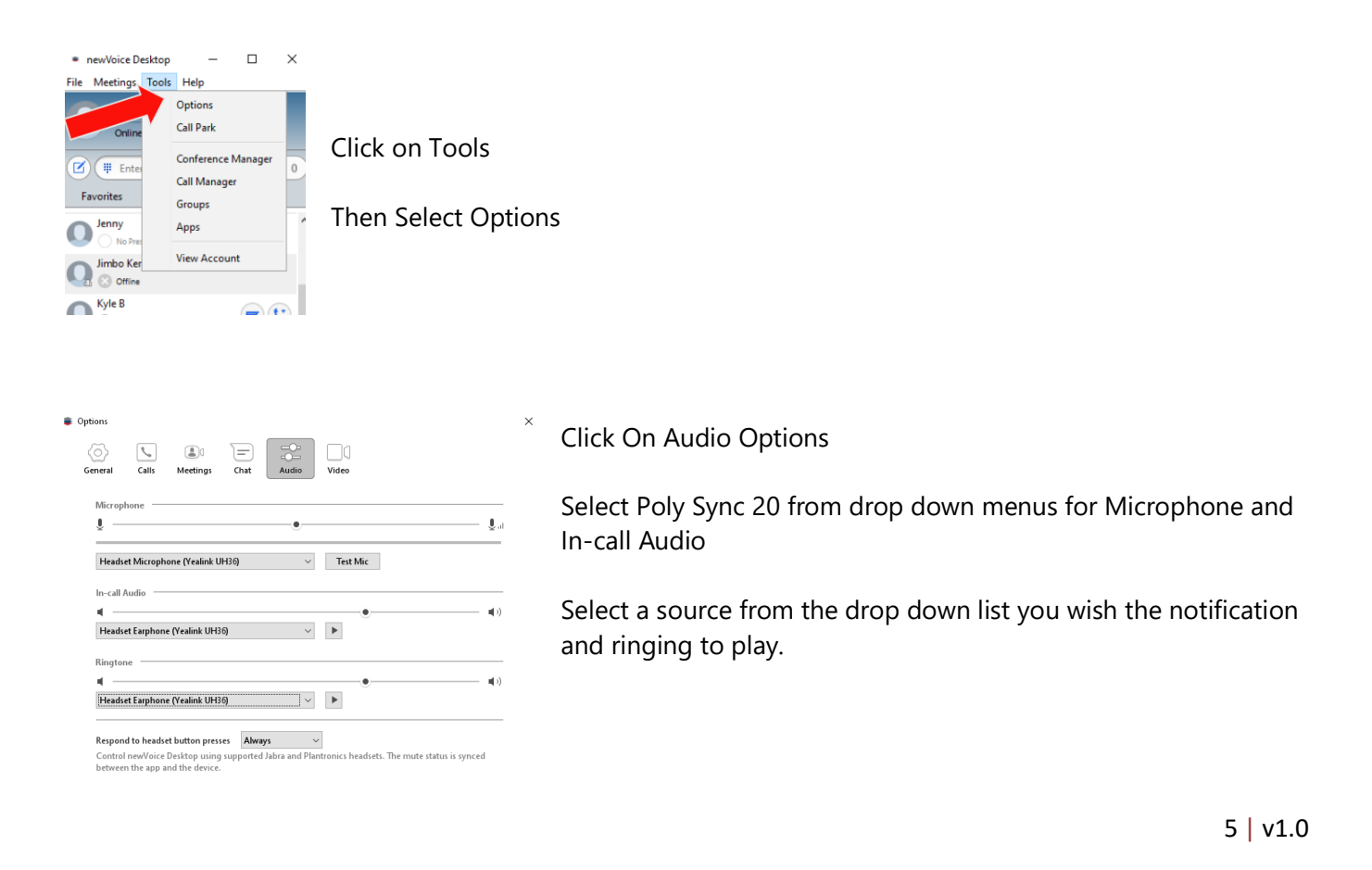